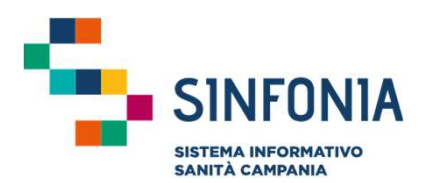

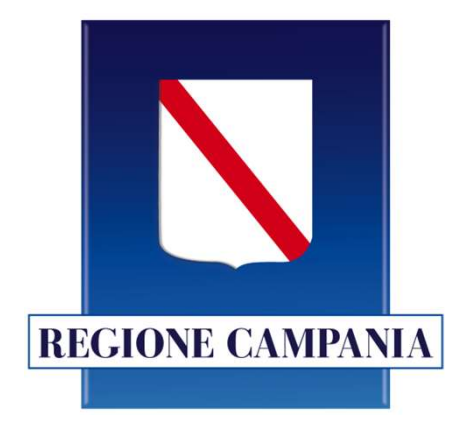

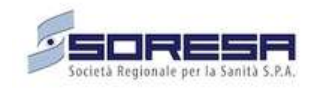

# SINFONIA

AnDiamo

## **Guida utente**

## **Gestione Operativa**

### INDICE

01 Accesso al Sistema

02 Home Page

03 PDTA – ADI – Richieste CD

04 PDTA – ADI – Creazione PROGETTO

05 PDTA – ADI – PRESA IN CARICO E CALENDARIZZAZIONE PRESTAZIONI

06 PDTA – ADI – REPORTISTICA

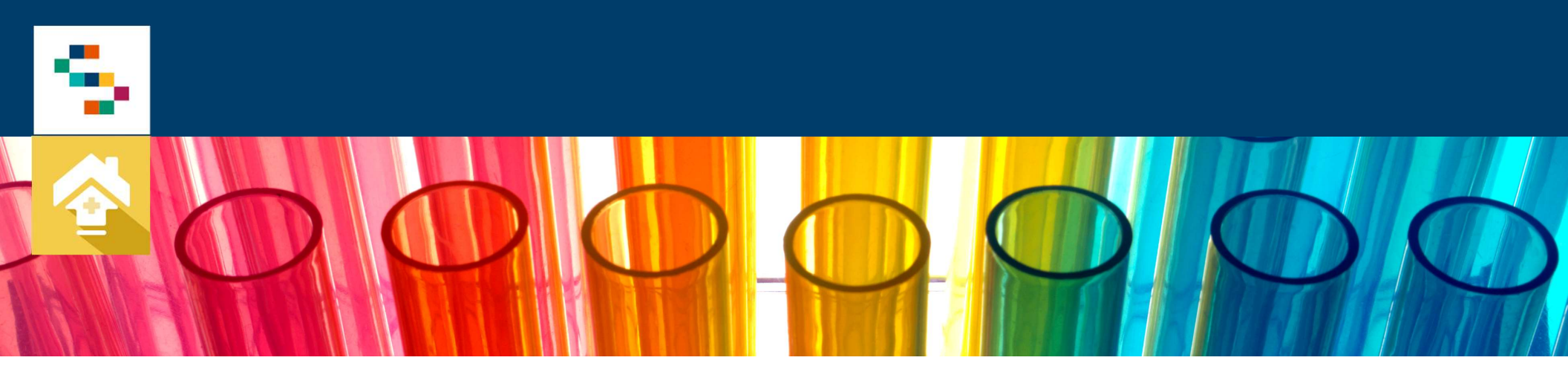

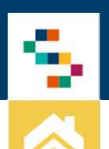

#### Accesso al Sistema

Gli utenti abilitati potranno accedere al Sistema tramite autenticazione SPID

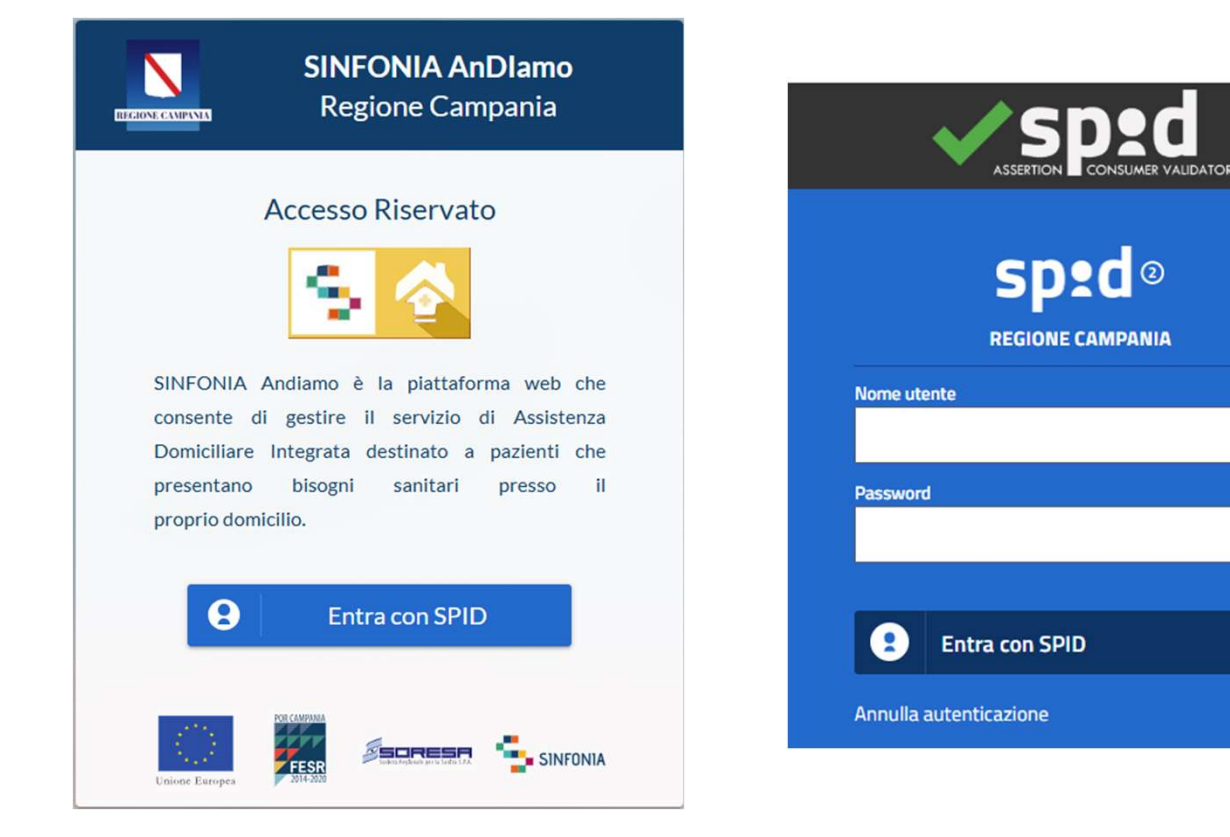

### INDICE

01 Accesso al Sistema

02 Home Page

03 PDTA – ADI – Richieste CD

04 PDTA – ADI – Creazione PROGETTO

05 PDTA – ADI – PRESA IN CARICO E CALENDARIZZAZIONE PRESTAZIONI

06 PDTA – ADI – REPORTISTICA

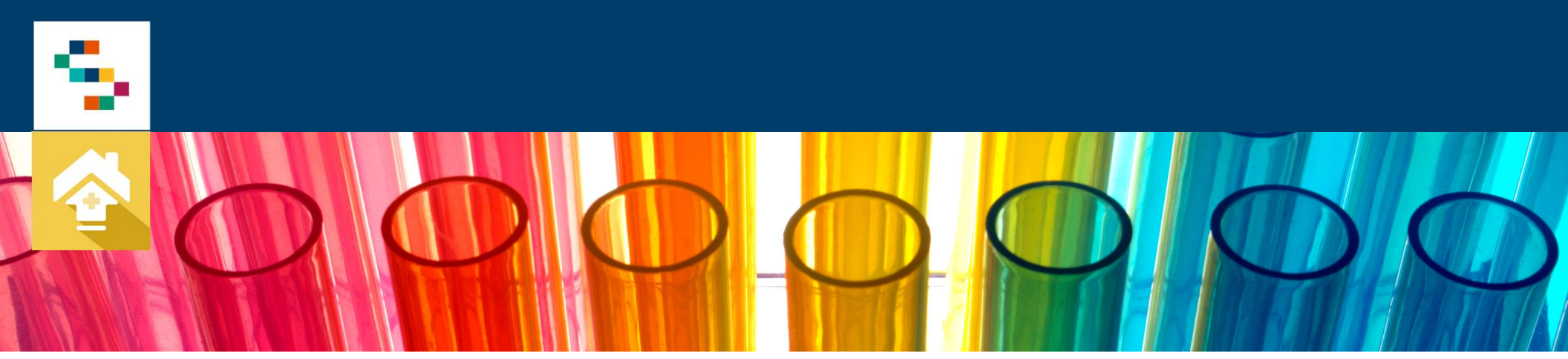

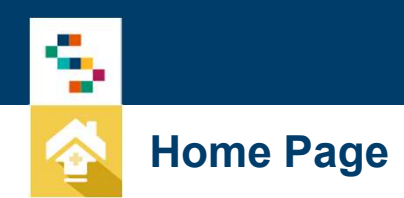

Eseguito l'accesso tramite SPID, si accede alla Home Page dalla quale sarà possibile gestire le segnalazioni inoltrate (1).

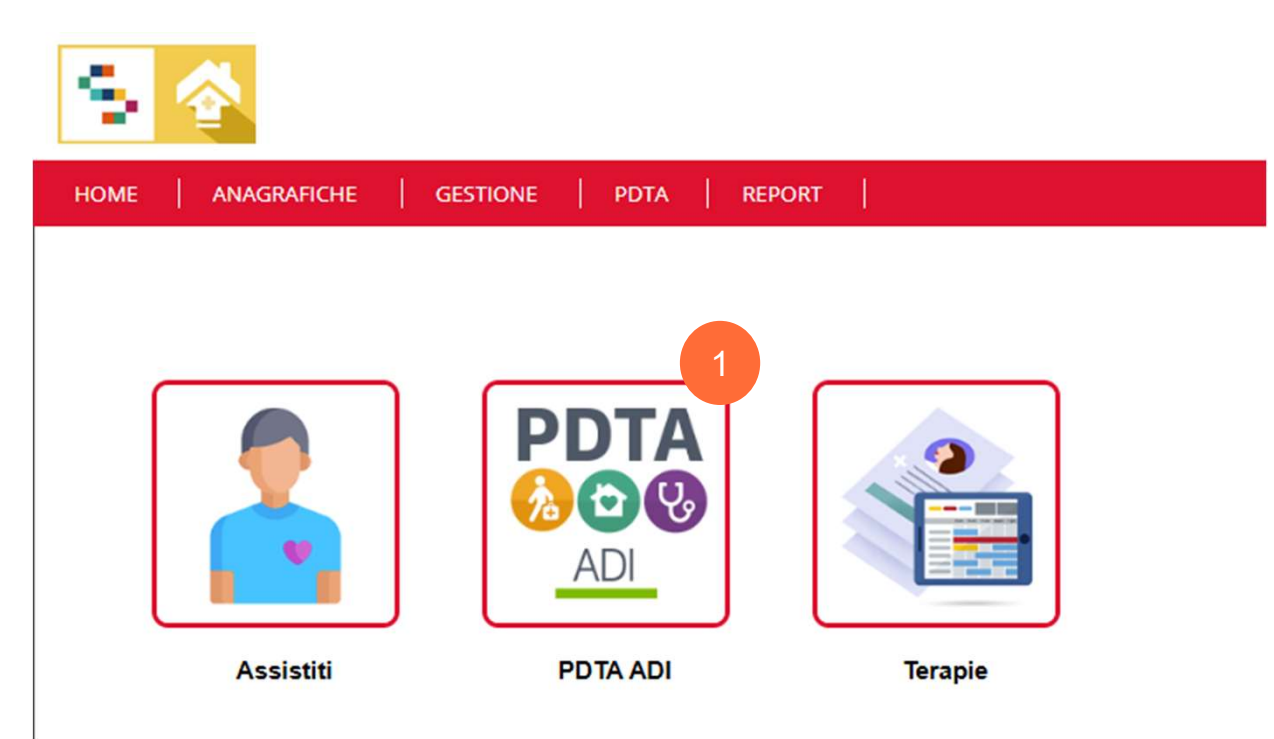

### INDICE

01 Accesso al Sistema

02 Home Page

03 PDTA – ADI – Richieste CD

04 PDTA – ADI – Creazione PROGETTO

05 PDTA – ADI – PRESA IN CARICO E CALENDARIZZAZIONE PRESTAZIONI 06 PDTA – ADI – REPORTISTICA

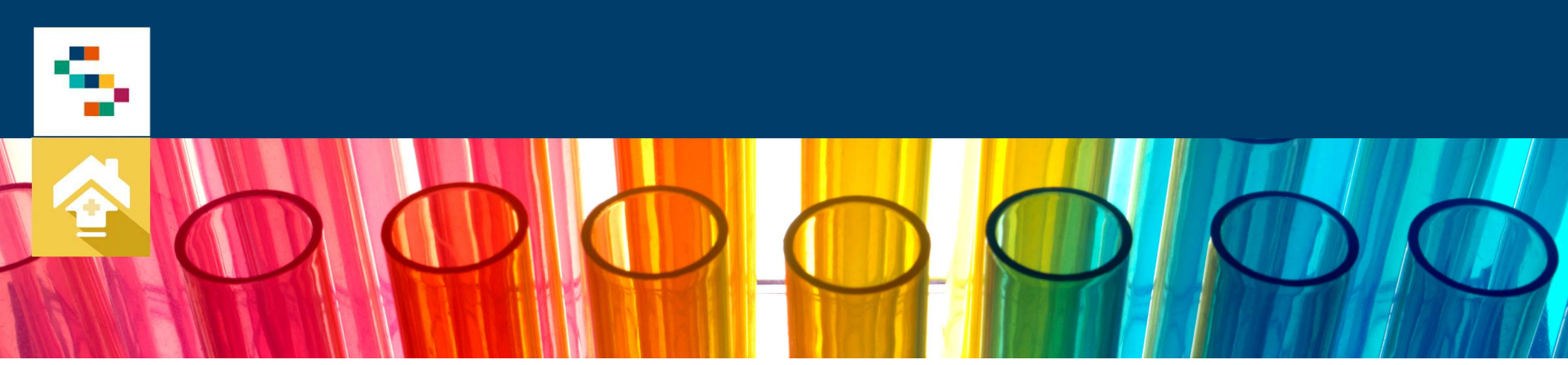

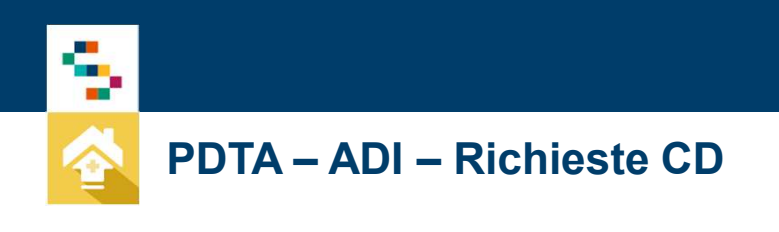

| HOME ANAGRAFICHE GESTIONE PDTA REPORT                                  |                 |        |                   |
|------------------------------------------------------------------------|-----------------|--------|-------------------|
| RICHIESTE CD                                                           |                 |        | < 1 - 39 di 39 >  |
| ASSISTITO INTERVALLO DA X A X SETTING ASSISTENZIALE Selezionare COMUNE | STATO Seleziona |        | CERCA 1           |
| DATA DATA INOLTRO ASSIS                                                | נדודס<br>סדודס  | AUTORE | STATO AZIONI      |
| 28/11/2024                                                             |                 |        | Presa in carico 🔎 |
| 27/11/2024                                                             |                 |        | Presa in carico   |

Nella pagina si può visualizzare un elenco di tutte le richieste già lavorate, dove poter controllare l'evoluzione dello stato delle richieste stesse (1);

In alternativa si può inserire una nuova segnalazione, selezionando il tasto "Nuovo ".2

#### PDTA – ADI – Richieste CD – Inserimento richiesta (1/3)

|   | HOME   ANAGRAFICHE   GESTIONE   PDTA   TELEMONITORAGGIO |                                                            |                                            |                                                |  |  |  |
|---|---------------------------------------------------------|------------------------------------------------------------|--------------------------------------------|------------------------------------------------|--|--|--|
|   | SALVA IN BOZZA SALVA E INOLTRA                          |                                                            |                                            |                                                |  |  |  |
|   | MODELLO DI RICHIESTA DI ACCESSO ALLI                    | E CURE DOMICILIARI                                         |                                            |                                                |  |  |  |
|   | Assistito                                               |                                                            |                                            |                                                |  |  |  |
| 1 | Setting Assistenziale<br>(campo obbligatorio)           | Assistenza Domiciliare Integrata (ADI)     Cure Palliative |                                            |                                                |  |  |  |
|   | PATOLOGIE PRINCIPALI CHE CONCORRONO                     | A DETERMINARE LA SITUAZIONE DI NON AUTOSUFFICIENZA         |                                            |                                                |  |  |  |
|   | Patologia Principale                                    |                                                            |                                            |                                                |  |  |  |
| 2 | Prima Patologia Concomitante                            |                                                            |                                            |                                                |  |  |  |
| 2 | Seconda Patologia Concomitante                          |                                                            |                                            |                                                |  |  |  |
|   | Note                                                    |                                                            |                                            |                                                |  |  |  |
|   | SINTETICI ELEMENTI DI VALUTAZIONE DELLA                 | NON AUTOSUFFICIENZA (compilazione obbligatoria)            |                                            |                                                |  |  |  |
|   | Situazione Cognitiva                                    | O 1. Lucido                                                | O 2. Confuso                               | <ul> <li>3. Molto confuso,stuporoso</li> </ul> |  |  |  |
| 3 | Prolemi comportamentali                                 | O 1. Assenti/Lievi                                         | O 2. Moderati                              | O 3. Gravi                                     |  |  |  |
|   | Situazione Funzionale                                   | O 1. Autonomo o quasi                                      | O 2. Dipendente                            | O 3. Totalmente dipendente                     |  |  |  |
|   | Barthel Mobilità                                        | <ul> <li>1. Si sposta da solo</li> </ul>                   | <ul> <li>2. Si sposta assistito</li> </ul> | O 3. Non si sposta                             |  |  |  |

Nel modello, selezionato l'assistito, si procede a:

- 1. Selezionare le caselle interessate che corrispondono al tipo di modello utilizzato per la richiesta;
- Inserire le patologie che concorrono a determinale la situazione di non Autosufficienza (i campi contrassegnati da \* sono obbligatori);
- 3. Selezionare i Sintetici Elementi di Valutazione;

PDTA – ADI – Richieste CD – Inserimento richiesta (2/3)

| AUTONOMIA                                 | RIABILITAZIONE                                             | APPARATO RESPIRATORIO                               |
|-------------------------------------------|------------------------------------------------------------|-----------------------------------------------------|
| Autonomo                                  | Nessuna Riabilitazione                                     | Normale                                             |
| O Parzialmente Autonomo                   | Riabilitazione Neurologica                                 | <ul> <li>Tosse e secrezioni(aspirazione)</li> </ul> |
| <ul> <li>Totalmente Dipendente</li> </ul> | Afasia                                                     | <ul> <li>Ossigenoterapia</li> </ul>                 |
| Stato Vegetativo                          | <ul> <li>Riabilitazione Ortopedica</li> </ul>              | O Ventiloterapia                                    |
|                                           | <ul> <li>Mantenimento in presenza di disabilità</li> </ul> | <ul> <li>Tracheostomia</li> </ul>                   |
|                                           | O Motorio                                                  |                                                     |
| STATO NUTRIZIONALE                        | COGNITIVO/COMPORTAMENTALE                                  | RITMO SONNO/VEGLIA                                  |
| Normale                                   | Normale                                                    | Normale                                             |
| O Dimagrimento                            | <ul> <li>Disturbo cognitivo moderato</li> </ul>            | Ritmo sonno/veglia alterato                         |
| O Disidratazione                          | <ul> <li>Disturbo cognitivo grave</li> </ul>               | <ul> <li>Rischi infettivo personale</li> </ul>      |
| O Nutrizione/disfagia                     | <ul> <li>Disturbo comportamentale (BPSD)</li> </ul>        | O Febbre                                            |
|                                           | <ul> <li>Condizioni di salute psichiatrica</li> </ul>      |                                                     |
| APPARATO GASTROINTESTINALE                | APPARATO GENITO URINARIO                                   | APPARATO TEGUMENTARIO                               |
| Normale                                   | Normale                                                    | Normale                                             |
| Incontinenza fecale                       | <ul> <li>Incontinenza urinaria</li> </ul>                  | Ulcere cutanee 1° e 2° Grado                        |
| O Vomito                                  | <ul> <li>Cateterismo vescicale</li> </ul>                  | Ulcere cutanee 3" e 4" Grado                        |
| Sanguinamento gastrointestinale           | <ul> <li>Urostomia</li> </ul>                              | Stato più grave di ulcera - non stadiabile          |
| O Stomia                                  | O Ematuria                                                 | Cura della ferita                                   |
| O Stipsi                                  | Esitato                                                    | Attri problemi cutanei                              |
| O Diarrea                                 | O Dialisi                                                  | Lacerazione o tagli non chirurgici                  |
|                                           |                                                            | Lesioni Cute                                        |
|                                           |                                                            | Rischio Sanguinamento Acuto                         |

4.Inserire le informazioni su
bisogni assistenziali e
socioassistenziali o di
impossibilità a raggiungere lo
studio medico;

5. Possibilità di suggerire figure professionali per il piano operativo.

6

6. Inserite le informazioni, ricordare di cliccare sul tasto SALVA E INOLTRA

|                                                                               | le prestazioni e/e gli interventi di natura socio-assistenziale per il paziente/u                                                                                                    | tente e l'eventuale nucleo familiare interessato ( es. assistenza domiciliare | sociale, assistenza tut | telare, supporto economico, ricovero in c | asa di riposo, Telesoccorso/Teleassistenza, |
|-------------------------------------------------------------------------------|----------------------------------------------------------------------------------------------------|-------------------------------------------------------------------------------|-------------------------|-------------------------------------------|---------------------------------------------|
|                                                                               |                                                                                                    |                                                                               |                         |                                           |                                             |
| APOSSI                                                                        | BILITA' A RAGGIUNGERE LO STUDIO MEDICO PER:                                                                                                    |                                                                               |                         |                                           |                                             |
| ) Im                                                                          | possibilità permanente a deambulare                                                                                                    |                                                                               |                         |                                           |                                             |
| Im                                                                            | possibilità ad essere trasportato in ambulatorio con i comuni mezzi a causa di:                                                                                                    |                                                                               |                         |                                           |                                             |
| 0                                                                             | Non Autosufficienza                                                                                                    | O Abitazione in piano alto e senza ascensore                                  |                         | <ul> <li>Altro (specificare)</li> </ul>   |                                             |
| (in                                                                           | possesso di certificazione L. 104/1992 e/o indennità di accompagnamento)                                                                                                    |                                                                               |                         | Altro (specificare)                       |                                             |
|                                                                               |                                                                                                    |                                                                               |                         |                                           |                                             |
| LLEGA                                                                         |                                                                                                    |                                                                               | ALLEGA                  |                                           |                                             |
| ALLEGA                                                                        | Scept file Nessun file selecionato                                                                                                    |                                                                               | ALLEGA                  |                                           |                                             |
| ALLEGA<br>In:<br>PROPOS<br>Tipologia                                          | TI<br>Seepitar Nesur ta selecondo<br>STA PLAND TERAPEUTICO<br>Seconse V Preplazione: V AGGUINGI                                                                                              | 5                                                                             | ALLEGA                  |                                           |                                             |
| ALLEGA<br>In:<br>PROPO:<br>Tipologia<br>Pr                                    | TT Scrept The Nesson file selecondo STA FUANO TERAPEUTICO Selecones                                                                                                    | б                                                                             | ALLEGA                  |                                           |                                             |
| ALLEGA<br>PROPOS<br>Tipologia<br>Pr<br>+ ISTRU                                | TT  Stapille Neson the electonic  Stapino TERAPEUTICO  Sessoner  Prestazone  FREQUENZA  ZZONI PER LA COMPILAZONE                                                                             | <b>1</b><br>NOTE                                                              | ALLEGA                  |                                           |                                             |
| PROPOS<br>PROPOS<br>Tpologia<br>Pr<br>- ISTRU<br>icheda c                     | TT Script III Nesson the seleconde<br>STA PANO TERAPEUTICO<br>Seleconse Preslazione AGGUNCI<br>RESTANCINE PRE LA COMPILAZIONE<br>IZZONI PER LA COMPILAZIONE<br>ICONJILIZZA DA TEST DISTRETTO | NOTE<br>Data                                                                  | ALLEGA                  | 26042003 🗂 🗙                              |                                             |
| ALLEGA<br>le:<br>PROPOS<br>Tipologia<br>Pr<br>+ ISTRU<br>Scheda c<br>SALVA IN | TT                                                                                                    | NOTE<br>CO12                                                                  | ALLEGA                  | 26042023                                  |                                             |

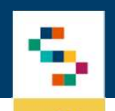

#### PDTA – ADI – Richieste CD – Inserimento richiesta (3/3)

#### Compilare la "S.V.A.M.A Sanitaria".

| HOME   ANAGRAFICHE   GEST   | IONE   PDTA   REPORT                                |          |            |                        |
|-----------------------------|-----------------------------------------------------|----------|------------|------------------------|
|                             | INIONI DI EQUIPE STORICO                            |          |            |                        |
| ASSISTITO                   |                                                     |          |            | STATO: PRESA IN CARICO |
| SVAMA SANITARIA SVAMA COGNI | TIVA SVAMA SOCIALE SCALE VALUTAZIONE PERSONALIZZATE | ALLEGATI |            |                        |
| SCHEDA A VALUTAZIONE SAN    | TARIA                                               |          |            |                        |
| Cognome                     |                                                     | Nome     |            |                        |
| Nato A                      |                                                     | il       | <b>952</b> |                        |
| Sede di valutazione         |                                                     | Data     | 04/12/2024 |                        |
| CENNI ANAMNESTICI - PROBLEM | II CRONICI IN ATTO                                  |          |            |                        |
|                             |                                                     |          |            | li.                    |
| TRATTAMENTO IN ATTO         |                                                     |          |            |                        |

Compilata la scheda di valutazione e cliccando su "Salva", viene verificato il regolare inserimento dei dati; se sono stati inseriti correttamente.

INSERIMENTO EFFETTUATO CORRETTAMENTE!

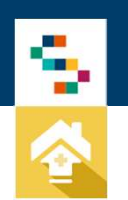

#### PDTA – ADI – Richieste CD – Visione richiesta PUA (1/5)

Per visualizzare le richieste alle Cure Domiciliari inoltrate, selezionare l'apposita voce dal modulo PDTA ADI (1)

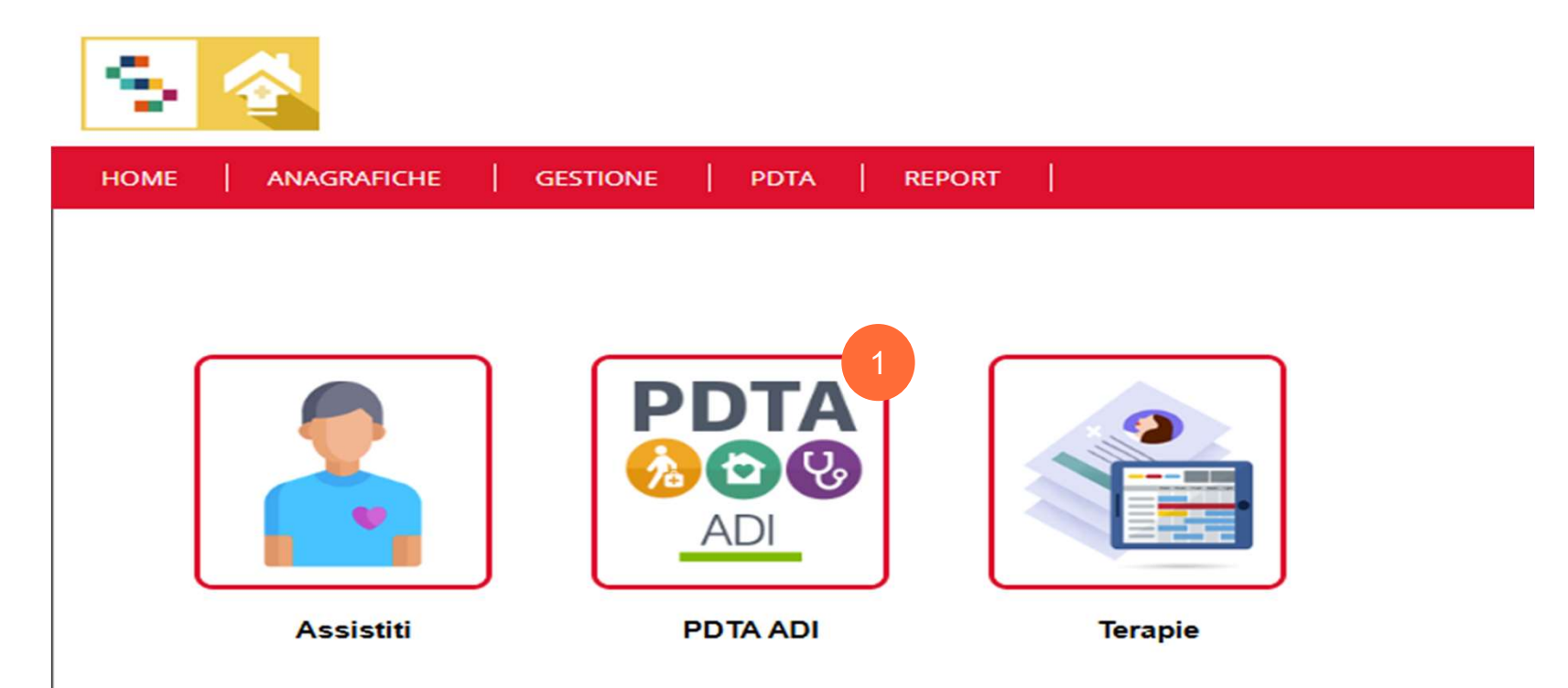

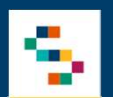

#### PDTA – ADI – Richieste CD – Visione richiesta PUA (2/5)

| HOME ANAGRAFICHE GESTIONE PDTA REPORT                                                                        |                 |        |                 |                  |
|----------------------------------------------------------------------------------------------------|-----------------|--------|-----------------|------------------|
| RICHIESTE CD                                                                                                 |                 |        |                 |                  |
| Νυονο                                                                                                    |                 |        |                 | « 1 - 39 di 39 » |
| ASSISTITO<br>INTERVALLO DA X A X<br>SETTING<br>ASSISTENZIALE Selezionare V<br>PROVINCIA Selezionare V COMUNE | STATO Seleziona |        |                 | CERCA            |
| DATA DATA INOLTRO ASS                                                                                        | IISTITO         | AUTORE | STATO           | AZIONI           |
| 28/11/2024                                                                                                   |                 |        | Presa in carico | 0                |
| 27/11/2024                                                                                                   |                 |        | Presa in carico | م                |

Nella pagina si può visualizzare un elenco di tutte le richieste, dove poter controllare l'evoluzione dello stato delle richieste stesse.

### **PDTA – ADI –**Richieste CD – Visione richiesta PUA (3/5)

| HOME   ANAGRAFICHE | GESTIONE   PDTA     | TELEMONITORAGGI                              |                             |                |         |              |
|--------------------|---------------------|----------------------------------------------|-----------------------------|----------------|---------|--------------|
|                    |                     |                                              |                             |                |         |              |
| RICHIESTE CD       |                     |                                              |                             |                |         |              |
| NUOVO              |                     |                                              | 2                           |                |         | « 1-4 di 4 » |
| ASSISTITO          |                     |                                              | STATO Seleziona             | ~ ]            |         |              |
| INTERVALLO DA      | <b>—</b> × A        | <b>—</b> ×                                   | DISTRETTO D.S. N.66 SALERNO |                |         | CERCA        |
| PROVINCIA          | Selezionare 🗸       | COMUNE                                       | Selezionare 🗸               |                |         |              |
| DATA               | DATA INOLTRO        | ASSISTITO                                    |                             | AUTORE         | STAT    | D AZIONI     |
| 26/04/2023         | 26/04/2023 12:50:47 | TEST ASSISTITO<br>20/12/1978<br>SALERNO (SA) |                             | TEST DISTRETTO | Inoltra | ta D         |

Quando una richiesta è inoltrata (1), deve essere approvata; per fare ciò si utilizza la seguente procedura:

- 1. Filtrare per STATO "INOLTRATO" (2) al fine di visualizzare tutte le richieste non ancora lavorate
- 2. Aprire il dettaglio della Segnalazione (3) 🔎

2

3. Visionare le informazioni riportate nel Tab "Richiesta";

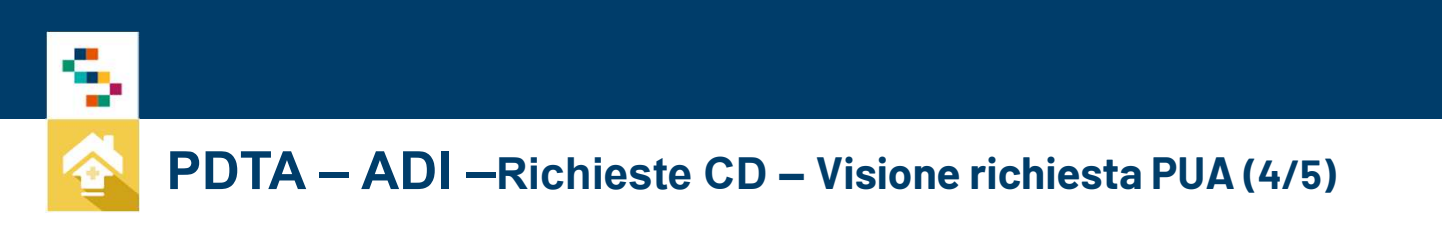

- 1. Visionare S.V.A.M.A Sanitaria(1) (2)
- 2. Compilare, se necessario, le ulteriori schede di valutazione navigando all'interno della sezione "Valutazione";

| HOME   AI    | NAGRAFICHE   GE            | STIONE   PDTA      | REPORT           |                        |          |  |  |
|--------------|----------------------------|--------------------|------------------|------------------------|----------|--|--|
| RICHIESTA    | VALUTAZIONE                | RIUNIONI DI EQUIPE | STORICO          |                        |          |  |  |
| ASSISTITO: N | ASSISTITO: MANFUSO ASSUNTA |                    |                  |                        |          |  |  |
|              | 2                          |                    |                  |                        |          |  |  |
| SVAMA SAN    | ITARIA SVAMA COO           | GNITIVA SVAMA SOC  | IALE SCALE VALUT | TAZIONE PERSONALIZZATE | ALLEGATI |  |  |

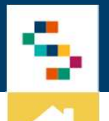

### **PDTA – ADI –**Richieste CD – Visione richiesta PUA (5/5)

#### Procedere con la Valutazione:

| ME   ANAGRAFICHE   GESTI   | DNE   PDTA   TELEMONITORAGGIO |            |
|----------------------------|-------------------------------|------------|
|                            | MD STORICO                    |            |
| SSISTITO: TEST ASSISTITO   |                               |            |
| RIUNIONE VALUTAZIONE IN SE | DE QUADRO SINOTTICO RIEPILOGO |            |
|                            |                               |            |
| VALUTAZIONE                |                               |            |
| * Data valutazione         | 26/04/2023                    | Sede di va |
| Тіро                       | UVMD 🗸                        | Richiesta  |
| Partecipanti:              |                               |            |

• Procedere alla redazione del PAI "CREA PAI" (1).

Come visibile, l'UVI si scompone in una serie di valutazioni specifiche:

- Riunione: eseguibile in sede;
- Valutazione In sede: riporta le indicazioni sulla necessità di assistenza e sul supporto rete sociale dell'assistito;
- Quadro Sinottico: consente una rapida visione e acquisizione dei dati fondamentali per stabilire il livello di assistenza sanitaria;
  - Riepilogo: sezione in cui si può procedere a visualizzare e stampare

| SINTESI DEI PROBLEMI ATTUALI RILEVA  | ATI                             |
|--------------------------------------|---------------------------------|
| Patologia Principale                 | Ulcerazione da decubito, sito r |
| Prima Patologia Concomitante         | Demenza senile, non complica    |
| Seconda Patologia Concomitante       |                                 |
| Note                                 |                                 |
| IVELLO ASSISTENZIALE                 | c                               |
|                                      |                                 |
| BISOGNI ASSISTENZIALI RILEVATI       |                                 |
| Autonomia:                           | Parzialmente Autonomo           |
| Stato nutrizionale:                  | Normale                         |
| Apparato gastrointestinale:          | Normale                         |
| Oncologico/terminale:                | Non oncologico/non terminale    |
| Note Bisogni Assistenziali:          |                                 |
| MPOSSIBILITA' A RAGGIUNGERE LO SI    | TUDIO MEDICO PER:               |
| mpossibilità permanente a deambulare |                                 |
|                                      |                                 |

### INDICE

01 Accesso al Sistema

02 Home Page

03 PDTA – ADI – Richieste CD

04 PDTA – ADI – Creazione PROGETTO

05 PDTA – ADI – PRESA IN CARICO E CALENDARIZZAZIONE PRESTAZIONI 06 PDTA – ADI – REPORTISTICA

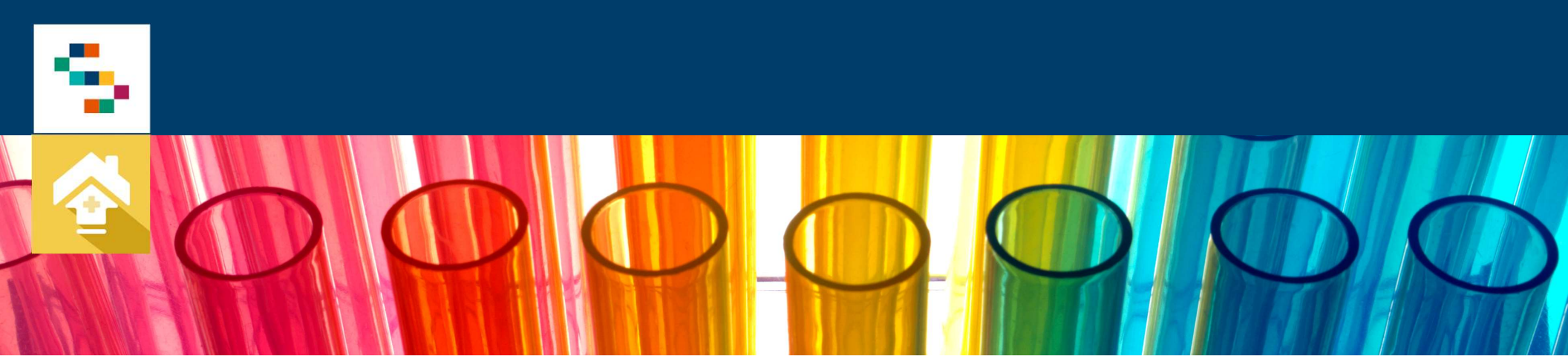

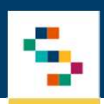

#### PDTA – ADI – Creazione PROGETTO (1/4)

In questa fase, si definiscono gli interventi necessari che accompagneranno il paziente verso la recovery. Tale sezione, può essere "divisa" principalmente in:

- Le informazioni principali sul Progetto Personalizzato (durata, data presunta presa in carico del progetto, definizione dell'area di bisogno, definizione di diagnosi e procedure);
- Bisogni Assistenziali rilevati e Obiettivi di Salute;
- Sintetici elementi di valutazione della non autosufficienza con relativo profilo Assistenziale;
- Verbale;
- Piano Proposto Dalla Segnalazione e Definizione effettivo Piano Esecutivo.
- Il CIA (Coefficiente Intensità Assistenziale) sarà calcolato automaticamente in base alla frequenza delle prestazioni inserite.

| DATI OD, PANO ASSISTENZIALE                                                                                                    |                                                                                                    |                                                                                                    |                               |                                                                                                    |    |
|----------------------------------------------------------------------------------------------------|----------------------------------------------------------------------------------------------------|----------------------------------------------------------------------------------------------------|-------------------------------|----------------------------------------------------------------------------------------------------|----|
| Date Nutrie sta alla Poli.                                                                                                    | 29-9404223                                                                                                    |                                                                                                    |                               |                                                                                                    |    |
| Setting Assistanciale                                                                                                    | Association (considerent and                                                                                                    |                                                                                                    | talaitas pervenula da         | MARKS.                                                                                                    | -  |
| Proveniesas                                                                                                    | Beautras (1)                                                                                                    |                                                                                                    | Demonstratione Advantura      |                                                                                                    |    |
| Longs di arogatione delle presiationi                                                                                                    | Bernaria (a)                                                                                                    |                                                                                                    | Responsabilità Ganitoriale    | Team, ra                                                                                                    |    |
| Panificacióne conduita delle cure in cartelle lasocolo                                                                                                    | -C M                                                                                                    |                                                                                                    |                               |                                                                                                    |    |
| State Civile                                                                                                    | CelteRuble                                                                                                    |                                                                                                    | Yitute di studio              | Assessme                                                                                                    | w] |
| Rumero femilie i concentri                                                                                                    |                                                                                                    |                                                                                                    | Burnero BCB femilier constant |                                                                                                    |    |
| Area biangen                                                                                                    | Seasonare                                                                                                    |                                                                                                    | Bata varifica programmata     | EN .                                                                                                    |    |
| 1000                                                                                                    | ACERAA GUET                                                                                                    |                                                                                                    |                               |                                                                                                    |    |
| Case Noraper                                                                                                    |                                                                                                    |                                                                                                    |                               |                                                                                                    |    |
| Dynaka                                                                                                    | 8-5 H 86 SALARRO                                                                                                    |                                                                                                    |                               |                                                                                                    |    |
| CARGOVER                                                                                                    |                                                                                                    |                                                                                                    |                               |                                                                                                    |    |
| Cigreen                                                                                                    |                                                                                                    |                                                                                                    |                               |                                                                                                    |    |
| Taketyon previously                                                                                                    | 10                                                                                                    |                                                                                                    | Tau realizes                  | ferminen +                                                                                                    |    |
| and and a second second s                                                                                                    |                                                                                                    |                                                                                                    | Consideration                 |                                                                                                    |    |
| Induced a processing                                                                                                    |                                                                                                    |                                                                                                    |                               |                                                                                                    |    |
|                                                                                                    | Tanks and the second second se | and the state for failed                                                                                                    |                               |                                                                                                    |    |
|                                                                                                    |                                                                                                    |                                                                                                    |                               |                                                                                                    |    |
| Presidente Procestere                                                                                                    |                                                                                                    |                                                                                                    |                               |                                                                                                    |    |
| and a provide a                                                                                                    |                                                                                                    |                                                                                                    |                               |                                                                                                    |    |
| ta diagente concorrelante                                                                                                    | 2014 - Demencia sente, non complicate (Collice K)                                                                                                    | 98-CHP. 2860)                                                                                                    |                               |                                                                                                    |    |
| ta procedura                                                                                                    |                                                                                                    |                                                                                                    |                               |                                                                                                    |    |
| BADDING A LIGHTERDALI BRADADY                                                                                                    |                                                                                                    |                                                                                                    |                               |                                                                                                    |    |
| AUTOMONIA                                                                                                    |                                                                                                    | NAME 74,74,74,948                                                                                                    |                               | APPAARD RESPARIDED                                                                                                    |    |
| Autoreau     Par (paramete Autoreau     Straingerte Egenerate)                                                                                                    |                                                                                                    | Hostaina Gabillacione     Halidlacione      Halidlacione finunciagica     Afeese                                                                                                    |                               | Tosse e secretario(se)///en/()     Desprotoreja                                                                                                    |    |
| O Baro Vegetative                                                                                                    |                                                                                                    | <ul> <li>Radidation Oropettus</li> <li>Manatimento lo presenta 8 desalidita</li> <li>Mature</li> </ul>                                                                                                    |                               | O Trachesatures                                                                                                    |    |
| END NUMBER A                                                                                                    |                                                                                                    | CODMITTING COMPONENTIAL &                                                                                                    |                               | ACTUAL DEPENDENCE AND A DEPENDENCE AND A |    |
| Emergeneerte     Deudorsenne     Nucleoporantes fegee                                                                                                    |                                                                                                    | Hornen     Debutes cognitive moderate     Debutes cognitive general     Debutes cognitive general     Debutes control extensione (BPSE)     Construction of extensione (BPSE)                                                                                                    |                               | Terrene     Terrene     Terrene     Terrene     Terrene                                                                                                    |    |
| APPEARING GALINGONIESTIMALE                                                                                                    |                                                                                                    | NTRALED GENERO URINAMO                                                                                                    |                               | APPRIATO TEOLINEIRINO                                                                                                    |    |
| the theorem,     theorem,     theorem of the theorem of theorem of theorem of theorem of the theorem of th |                                                                                                    | Sourcess     Non-rest     Control on the section     Control on the section     Control on the section     Control     Control     Control     Control     Control     Control     Control                                                                                                    |                               | Norman     Norman     Norma     Norma          |    |
| UNICOL (VOICO/TERMINAL) 8                                                                                                    |                                                                                                    | THE STATION                                                                                                    |                               | Principle, 11th Printer, series                                                                                                    |    |
| Kanada paratagenta tercenation     Constraints and an analysis     Constraints and an analysis     Constraints     Constraints     Constraints     Constraints     Constraints     Constraints     Constraints                                                                                                    |                                                                                                    | Prince create Are soccessed         0           000         000           Interaction         0           Interaction         0           Nature for procession         0           Nature topological social socicles socicles social social social social social socicles socia |                               | <ul> <li>Journel</li> <li>O Pauses</li> </ul>                                                                                                    |    |

| OBIETTIVE IN SALUTE (MAX 5)                                                                                                    |                                     |                                          |                 |                 |               |                |                          |   |      |                |
|----------------------------------------------------------------------------------------------------|-------------------------------------|------------------------------------------|-----------------|-----------------|---------------|----------------|--------------------------|---|------|----------------|
| Oarsentre le demanaure proteite e la continuité assestenzaile                                                                               |                                     |                                          |                 |                 |               |                |                          |   |      |                |
| <ul> <li>Mgioramento capacità relacionali e contatte socio-ambientale</li> </ul>                                                            |                                     |                                          |                 |                 |               |                |                          |   |      |                |
| <ul> <li>Prevanzania data antiona da annobizzazione</li> </ul>                                                                              |                                     |                                          |                 |                 |               |                |                          |   |      |                |
| Prevenzena/ratiamente della lesioni da deculuto.                                                                                            |                                     |                                          |                 |                 |               |                |                          |   |      |                |
| <ul> <li>Mgipremento/manterimento dello atalio funzionale pioteate</li> </ul>                                                               |                                     |                                          |                 |                 |               |                |                          |   |      |                |
| <ul> <li>Migloriatientis etela cogritivo-percettivo</li> </ul>                                                                              |                                     |                                          |                 |                 |               |                |                          |   |      |                |
| D Recupers/conservazione delle capacità reactue di autonomia a relazi                                                                       | land.                               |                                          |                 |                 |               |                |                          |   |      |                |
| Migloramento/controlio delle condizieri canche                                                                                              |                                     |                                          |                 |                 |               |                |                          |   |      |                |
| Mgioramento deta qualità di vita di persone non autosufficienti o a ri                                                                      | ichio di pendita di autoau/ficienza |                                          |                 |                 |               |                |                          |   |      |                |
|                                                                                                    |                                     |                                          |                 |                 |               |                |                          |   |      |                |
| SINTETICI ELEMENTI DI VALUTAZIONE DELLA NON AUTO SUFFICIEN                                                                                  | A                                   |                                          |                 |                 |               |                |                          |   |      |                |
| Situations Cognitive                                                                                                    | <ul> <li>1 Leoite</li> </ul>        |                                          | O 2 Cert        |                 |               | 0.33           | fully confuse, shapersee |   |      |                |
| Problemi comportamentali                                                                                                    | · LASSERLIN                         |                                          | C 2 Mode        | rati            |               | 0.34           | Gravi                    |   |      |                |
| Situazione Funzionale                                                                                                    | · 1 Automore a sussi                |                                          | 0 2 Deer        | derte           |               | 0.8            | fickmens dpanderse       |   |      |                |
| Barthet Mobilità                                                                                                    | · 1. Si aponta da ante              |                                          | 0.2.5×e         | cute assaulto   |               | 0.31           | tion of Aporta           |   |      |                |
| Bapporto refe anciale                                                                                                    | · Ten assails                       |                                          | 0 2 Perz        | americ associat |               | 0.8            | tion assisted            |   |      |                |
| Necessità assistenza sanilaria                                                                                                    | · A.Bassa                           |                                          | 0 2 Her         | ede .           |               | 0.3            | Decela                   |   |      |                |
| TOTALE 6                                                                                                    |                                     |                                          |                 |                 |               |                |                          |   |      |                |
|                                                                                                    |                                     |                                          |                 |                 |               |                |                          |   |      |                |
|                                                                                                    |                                     | AUTOSUFFICIENTE                          |                 | 1               |               | LUCIDO, AS/TOP | NAMO .                   |   |      |                |
| PARO PROPOSTO NELLA RICHESTA                                                                                                    |                                     |                                          |                 |                 |               |                |                          |   |      |                |
| MEETAZONE                                                                                                    | FREQUENZA                           | 607E                                     |                 |                 |               |                |                          |   |      |                |
| HISOTERAPISTA - EDUCADONE DEL CARE DIVER AD INTERVENTI<br>ADATTVA CHE RENDANCO PIÙ SICURI E PRUBBLI (LU AMBIENTI<br>IONESTICO               | 2 m ?u                              |                                          |                 |                 |               |                |                          |   |      |                |
| INFERMENT: NEDICAZION SENIFLICILE DON CUTANEE DA<br>PRESIDINE, VINCOLARI, NEOFLASTICHE, POST CHRUNDICHE, POST<br>ATTRICHE, CAVO DIALE ESC.) | 1 = 2g                              |                                          |                 |                 |               |                |                          |   |      |                |
| PRESTAZIOR SPECIALISTICHE                                                                                                    |                                     |                                          |                 |                 |               |                |                          |   |      |                |
| TIPOLOGIA: Salassanan - PRESTAZIONE:                                                                                                    | Selectore                           |                                          |                 |                 | - 4           | 04,9404        |                          |   |      |                |
| (Reportare la descrizione della prestazione e la frequenza di ero                                                                           | gacione)                            |                                          |                 |                 |               |                |                          |   |      |                |
|                                                                                                    |                                     |                                          |                 |                 |               |                |                          |   |      |                |
| THROTERAPISTA - EDUCAZIONE DEL CARE GIVER AD INTERVENT                                                                                      | ABAYTRIS CHE RENEMARD PRO S         | ICURE FRUIDU GU AMBERTI DOMESTICI        |                 |                 |               |                |                          |   |      |                |
| Description Projection                                                                                                    |                                     |                                          |                 | (R              | Selectore     |                | 8 a                      |   |      | 8.29           |
| Paultatis                                                                                                    |                                     |                                          |                 |                 |               |                |                          |   |      |                |
| Constructed Prophetics & point allo                                                                                                    |                                     |                                          |                 |                 | 0w            | <b>B×</b>      | 4                        | 0 |      | .4             |
| S INFERMENT - MEDICAZIONE NEMPLICILLE SIONI CUTANEE DA PRE                                                                                  | SIGNE, VASCOLAR, MOPLAS             | TICHE, POST CHRURGICHE, POST ATTRICHE, C | AVO OBALE ECC.3 |                 |               |                |                          |   |      |                |
| Parameter Parameters                                                                                                    |                                     |                                          |                 | 1 v             | Selacione     |                |                          |   |      | 8.00           |
| Fachete                                                                                                    |                                     |                                          |                 |                 |               |                |                          |   |      |                |
| One service Productor's a parameter                                                                                                    |                                     |                                          |                 | 8. w            | Del .         | - ×            |                          | D |      |                |
| CIA PREVENTIVO: 0,429 ( CD integrate di Secondo                                                                                             | Livello )                           |                                          |                 |                 |               |                |                          |   |      |                |
| Durata Piano                                                                                                    |                                     |                                          |                 | Numero Acce     | ssi Totali: 0 |                |                          |   | COST | D TOTALE: 0.00 |
| Data                                                                                                    | 2014/2021                           |                                          |                 | Autore          |               | and along      | -                        |   |      |                |
|                                                                                                    |                                     |                                          |                 |                 |               |                |                          |   |      |                |
| SALIS PRODETTO IN BOIZA SALIS & PROSEDUR                                                                                                    |                                     |                                          |                 |                 |               |                |                          |   |      |                |

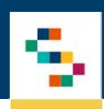

#### PDTA – ADI – Creazione PROGETTO (2/4)

Per inserire una prestazione si utilizza la seguente procedura:

- 1. Scelta della tipologia e della prestazione da eseguire (1);
- 2. Inserire Descrizione della Prestazione (2);
- 3. Scelta frequenza prestazione (3). Nota bene, compilare solo la cadenza settimanale o mensile a seconda del tipo;
- 4. Figura professionale esterna o meno a seconda di disponibilità (4);

5. In base alla frequenza scelta, il portale in automatico riporta il conteggio di accessi complessivi (5) (in base alla durata del progetto personalizzato) e il relativo eventuale costo per le prestazioni esternalizzate;

| PRESTAZIO     | NI SPECIALISTICHE                                      |                                          |                                |                     |                   |                   |         |         |       |
|---------------|--------------------------------------------------------|------------------------------------------|--------------------------------|---------------------|-------------------|-------------------|---------|---------|-------|
| TIPOLOGIA     | Selezionare                                            | Seleziona                                |                                |                     | 1                 | AGGIUNG           | 2       |         |       |
| (Riportare la | descrizione della prestazione e la frequenza di erogaz | ione)                                    |                                |                     |                   |                   |         |         |       |
| PRESTAZION    | E                                                      |                                          |                                | FREQUENZA<br>GG/SET | FREQUENZA<br>GG/M | n. volte<br>Al dì | ESTERNO | ACCESSI | COSTO |
| FISIOTER      | APISTA - EDUCAZIONE DEL CARE GIVER AD INTERVI          | ENTI ADATTIVI CHE RENDANO PIÙ SICURI E F | RUIBILI GLI AMBIENTI DOMESTICI |                     |                   |                   |         |         | G     |
| Descrizione P | estazione                                              |                                          | i.                             | 2 🗸                 | Seleziona 🗸       | 1 🗸               | 0       | 0       | 0,00  |
| Pacchetto:    |                                                        |                                          |                                |                     |                   |                   |         |         |       |
| Descrizione P | restazione a pacchetto                                 |                                          | 1.                             | 1 🗸                 | Dal               | 1 🗸               |         | 0       | 0     |

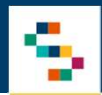

#### PDTA – ADI – Creazione PROGETTO (3/4)

Compilati tutti i campi necessari e cliccato su "SALVA E PROSEGUI" verrete indirizzati nella pagina del "VERBALE" (1)

| HOME   ANAGRAFICHE   GESTIONE  | PDTA   REPORT                  |                       |                        |                             |                        |
|--------------------------------|--------------------------------|-----------------------|------------------------|-----------------------------|------------------------|
| PROGETTO PERSONALIZZATO        | GESTIONE STATI PIANO ESECUTIVO | CALENDARIZZAZIONE DIA | ARIO CLINICO STORICO   |                             |                        |
| ASSISTITO:                     |                                |                       |                        |                             | STATO: PRESO IN CARICO |
| STAMPA                         |                                |                       |                        |                             |                        |
| Paziente                       |                                | Distr                 | retto                  | DS 3                        |                        |
| + INFO ASSISTITO               |                                |                       |                        |                             |                        |
| SINTESI DEI PROBLEMI RILEVATI  |                                |                       |                        |                             |                        |
| Patologia Principale           | Ipertensione essenziale (401)  |                       |                        |                             |                        |
| Patologia Concomitante         | Diabete mellito (250)          |                       |                        |                             |                        |
| Note                           |                                |                       |                        |                             |                        |
| LIVELLO ASSISTENZIALE          | CONDIZIONE                     |                       | PROFILO                | STATO                       |                        |
| RIDOTTO                        | PARZIALMENTE NON AUTOSUFFICIE  | INTE                  | 2                      | LUCIDO, IN PARTE DIPENDENTE |                        |
|                                |                                |                       |                        |                             |                        |
| BISOGNI ASSISTENZIALI RILEVATI |                                |                       |                        |                             |                        |
| Autonomia:                     | Parzialmente Autonomo          | Riabilitazione:       | Nessuna Riabilitazione | Apparato respiratorio:      | Normale                |

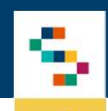

#### PDTA – ADI – Creazione PROGETTO (4/4)

Scorrendo verso il basso arriverete nella parte di inserimento dei campi obbligatori:

- Indicare la data del verbale UVI/UVMD obbligatoria (1)
- Eventuali note
- Cliccare su "Presente" e "Sottoscrive" in base ai partecipanti (2);
- Seguiti i punti precedenti, potete procedere cliccando sul tasto "Salva e Inoltra Piano" (3);

| PIANO ESECUTIVO AGGIORNATO                                                                                                    | IL 26/04/2023 |         |                          |                       |                |          |             |        |
|----------------------------------------------------------------------------------------------------|---------------|---------|--------------------------|-----------------------|----------------|----------|-------------|--------|
| EQUIPÈ DOMICILIARE                                                                                                    | PRESTAZIONI   |         | FREQUENZA GG/S           | ET FREQUENZA<br>GG/MM | N. VOLTE AL DÌ | ESTERNO  | ACCESSI     | COSTO  |
| FISIOTERAPISTA - EDUCAZIONE DEL<br>CARE GIVER AD INTERVENTI ADATTIVI<br>CHE RENDANO PIÙ SICURI E FRUIBILI<br>GLI AMBIENTI DOMESTICI                     |               |         | 2                        |                       | 1              | NO       | 26          | 0,00   |
| INFERMIERE - MEDICAZIONI<br>SEMPLICILLESIONI CUTANEE DA<br>PRESSIONE, VASCOSTRI,<br>NEOPLASTICHE, POST CHIRURGICHE,<br>POST ATTINICHE, CAVO ORALE ECC.) |               |         | 3                        |                       | 1              | SI       | 39          | 608,40 |
| 0,429 ( CD integrate di Secor                                                                                                    | ndo Livello ) |         |                          |                       |                |          |             |        |
|                                                                                                    |               |         |                          |                       |                |          |             |        |
| Data Approvazione                                                                                                    | ~             |         | Data pres                | a In Carico           | -              |          |             |        |
| Data Verbale UVMD/UVI                                                                                                    |               | □=× ^ 1 |                          |                       |                |          |             |        |
| Note Verbale                                                                                                    |               |         |                          |                       |                |          | 4           |        |
| PARTECIPANTI RIUNIONE UVMD/UVI                                                                                                    |               |         |                          |                       |                | PRESENTE | SOTTOSCRIVE | i      |
| ACERRA GIUSY                                                                                                    |               | Dir     | rigente Cure Domiciliari |                       |                |          | <b>2</b>    |        |
| a b                                                                                                    |               | Ca      | reGiver                  |                       |                |          |             |        |
| SALVA E INOLTRA PIANO                                                                                                    | <b>)</b>      |         |                          |                       |                |          |             |        |

### INDICE

01 Accesso al Sistema

02 Home Page

03 PDTA – ADI – Richieste CD

04 PDTA – ADI – Creazione PROGETTO

05 PDTA – ADI – PRESA IN CARICO E CALENDARIZZAZIONE PRESTAZIONI

06 PDTA – ADI – REPORTISTICA

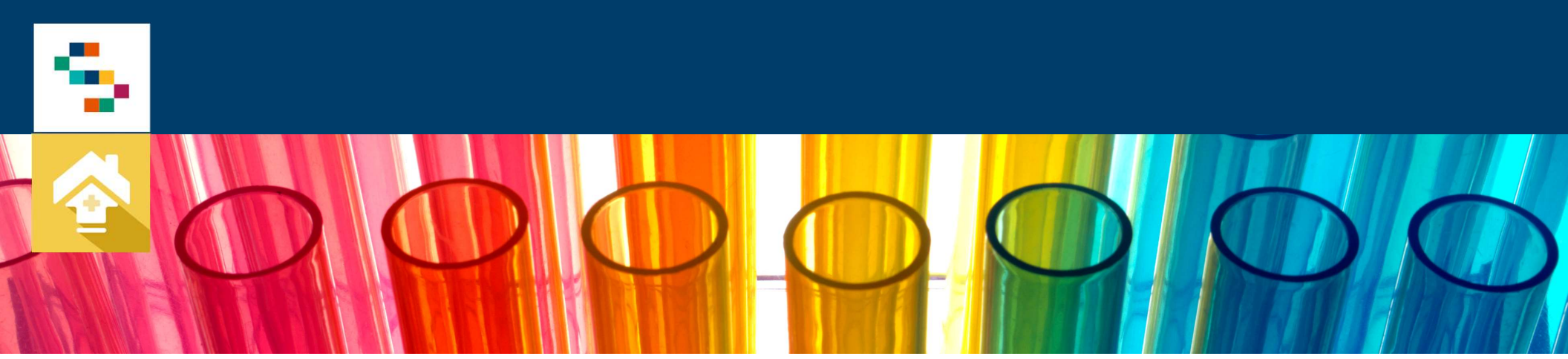

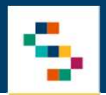

#### PDTA – ADI – PRESA IN CARICO E CALENDARIZZAZIONE PRESTAZIONI (1/10)

Una volta creato il piano, potete procedere a prenderlo in carico direttamente dalla sezione Progetti ADI cliccando sull'icona "Gestione stati" (1) evidenziata in figura.

| ADI PRESTAZ                                                       | ZIONALI                      |                     |                                                                 |        |                    |                  |           | « 1 - 4 di 4 » |
|-------------------------------------------------------------------|------------------------------|---------------------|-----------------------------------------------------------------|--------|--------------------|------------------|-----------|----------------|
| DISTRETTO<br>NOME E COGNO<br>CODICE<br>PROVINCIA<br>DATA VERIFICA | )ME<br>PROGRAMMATA           | D.S. N.66 SALERNO V | STATO<br>DATA DI NASCITA<br>○ SCADUTI ○ IN SCADENZA ×<br>COMUNE |        | Selezionare        |                  |           | CERCA          |
| DATA                                                              | COGNOME E NOME               | DISTRETTO           | COMUNE                                                          | CODICE | INSERITO DA        | DURATA           | STATO     | AZIONI         |
| 26/04/2023<br>cambio stato                                        | TEST ASSISTITO<br>20/12/1978 | D.S. N.66 SALERNO   | SALERNO                                                         | 9/2023 | administanza admin | 90<br>25/07/2023 | Approvato | P 🔛            |
|                                                                   |                              |                     |                                                                 |        |                    |                  |           | 1              |

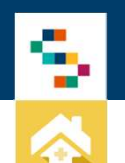

#### PDTA – ADI – PRESA IN CARICO E CALENDARIZZAZIONE PRESTAZIONI (2/10)

#### Impostate la **presa in carico**:

| HOME   ANAGRAFICHE   GESTIONE   | PDTA   TELEMONITORAGGIO                                                 |
|---------------------------------|-------------------------------------------------------------------------|
| PROGETTO PERSONALIZZATO VERBALE | GESTIONE STATI PIANO ESECUTIVO CALENDARIZZAZIONE DIARIO CLINICO STORICO |
| ASSISTITO: TEST ASSISTITO       | STATO: APPROVATO                                                        |
|                                 |                                                                         |
| PRESA IN CARICO                 |                                                                         |
| * Data Presa in Carico          | 26/04/2023                                                              |

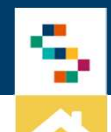

#### PDTA – ADI – PRESA IN CARICO E CALENDARIZZAZIONE PRESTAZIONI (3/10)

Impostata la presa in carico il piano risulterà in : (1) STATO: PRESO IN CARICO

Ora potete procedere a calendarizzare gli accessi di vostra competenza:

- Cliccare su tab "Calendarizzazione" (2)
- Cliccare sul "Calendario" come evidenziato in foto (3)
  - Si potranno calendarizzare solo le prestazioni di competenza (interne con operatori ASL, esterne HCP).
  - Personale interno: equipe distrettuale
  - o Personale esterno: equipe esterna HCP

| HOME   ANAGRAFICHE   GESTIONE                                                                                                    | PDTA   T      | ELEMONITORAGGIO      |                   | 2              |                   |                |         |           |           |
|----------------------------------------------------------------------------------------------------|---------------|----------------------|-------------------|----------------|-------------------|----------------|---------|-----------|-----------|
| PROGETTO PERSONALIZZATO VERBALE                                                                                                    |               | TATI PIANO ESECUTIVO | CALENDARIZZAZIONE | DIARIO CLINICO | STORICO           |                |         |           |           |
| ASSISTITO: TEST ASSISTITO                                                                                                    |               |                      |                   |                |                   |                | STA     | TO: PRESO | IN CARICO |
| CALENDARIZZAZIONE ACCESSI                                                                                                    |               |                      |                   |                |                   |                |         |           |           |
| PIANO ESECUTIVO ATTIVO SCADENZ                                                                                                    | A: 25/07/2023 |                      |                   |                |                   |                |         |           |           |
| PRESTAZIONE                                                                                                    | TIPO          | PERSONALE            |                   | DA PIANO       | DA CALENDARIZZARE | CALENDARIZZATI | SOSPESI | CHIUSI    | AZIONI    |
| FISIOTERÀPISTA - EDUCAZIONE DEL CARE<br>GIVER AD INTERVENTI ADATTIVI CHE<br>RENDANO PIÙ SICURI E FRUIBILI GLI<br>AMBIENTI DOMESTICI                     | Piano         | Interno              |                   | 26             | 26                | o              | 0       | 0         | B         |
| INFERMIERE - MEDICAZIONI<br>SEMPLICI(LESIONI CUTANEE DA<br>PRESSIONE, VASCOLARI, NEOPLASTICHE,<br>POST CHIRURGICHE, POST ATTINICHE,<br>CAVO ORALE ECC.) | Piano         | Esterno              |                   | 39             | 39                | O              | 0       | 0         |           |

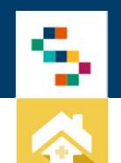

#### PDTA – ADI – PRESA IN CARICO E CALENDARIZZAZIONE PRESTAZIONI (4/10)

Cliccato sul calendario potete calendarizzare:

- Un accesso singolo, attraverso il tasto "Nuovo" (1), usato principalmente per le visite specialistiche;
- "Calendarizzazione multipla" accessi (2), per prestazioni di tipo infermieristiche e fisioterapiche;
- Eliminare eventuali accessi calendarizzati (3), per poter riprogrammare gli accessi ad altri operatori.

| HOME   ANAGRAFICHE   G    | ESTIONE   F  | PDTA   TELEMO  | NITORAGGIO       |                   |                |         |       |    |                      |
|---------------------------|--------------|----------------|------------------|-------------------|----------------|---------|-------|----|----------------------|
| PROGETTO PERSONALIZZATO   | VERBALE      | GESTIONE STATI | PIANO ESECUTIVO  | CALENDARIZZAZIONE | DIARIO CLINICO | STORICO |       |    |                      |
| ASSISTITO: TEST ASSISTITO |              |                |                  |                   |                |         |       | ST | ATO: PRESO IN CARICO |
| CALENDARIZZAZIONE ACCES   | ONE MULTIPLA | CANCELLAACCI   | ESSI SELEZIONATI |                   |                |         |       |    | × »                  |
| DATA PIANIFICATA          | DATA CONVAL  | IDA ACCESSO    | OPERATORE        | PRESTAZIC         | DNE            |         | STATO |    | AZIONI               |
|                           |              |                |                  |                   |                |         |       |    | « »                  |

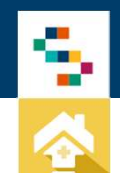

#### PDTA - ADI - PRESA IN CARICO E CALENDARIZZAZIONE PRESTAZIONI (5/10)

Calendarizzazione Singola

1. Selezionare tasto "NUOVO"

| HOME   ANAGRAFICHE        | GESTIONE       | PDTA   TELEMO  | NITORAGGIO        |                   |                |         |       |      |             |        |
|---------------------------|----------------|----------------|-------------------|-------------------|----------------|---------|-------|------|-------------|--------|
| PROGETTO PERSONALIZZATO   | VERBALE        | GESTIONE STATI | PIANO ESECUTIVO   | CALENDARIZZAZIONE | DIARIO CLINICO | STORICO |       |      |             |        |
| ASSISTITO: TEST ASSISTITO |                |                |                   |                   |                |         |       | STAT | O: PRESO IN | CARICO |
| CALENDARIZZAZIONE ACC     | ESSI           |                |                   |                   |                |         |       |      |             |        |
|                           | ZIONE MULTIPLA | CANCELLAACC    | CESSI SELEZIONATI |                   |                |         |       |      | 66          | *      |
| DATA PIANIFICATA          | DATA CONV      | ALIDA ACCESSO  | OPERATORE         | PRESTAZIO         | DNE            |         | STATO | -    | ļ           | AZIONI |
|                           |                |                |                   |                   |                |         |       |      | ec          | >      |

2. Stabilire data (2), orario previsto (3) e cliccare su "Aggiorna operatori" (4), al fine di verificare quale figura professionale (5) è disponibile nella fascia oraria indicata. Infine, cliccare sul tasto "SALVA" (6).

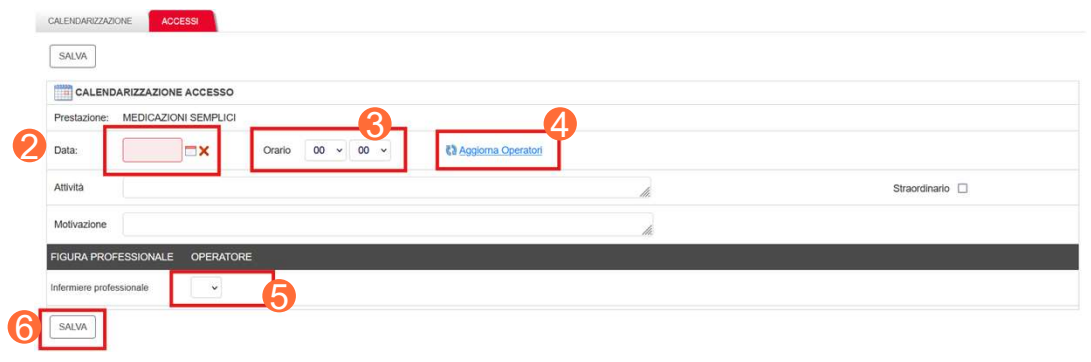

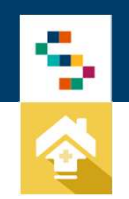

#### PDTA – ADI – PRESA IN CARICO E CALENDARIZZAZIONE PRESTAZIONI (6/10)

#### Calendarizzazione Multipla

1. Selezionare tasto "CALENDARIZZAZIONE MULTIPLA".

| HOME   ANAGRAFICHE   GESTIONE   PDTA   TELEMONITORAGGIO        |                                          |                        |
|----------------------------------------------------------------|------------------------------------------|------------------------|
| PROGETTO PERSONALIZZATO VERBALE GESTIONE STATI PIANO ESECUTIVO | CALENDARIZZAZIONE DIARIO CLINICO STORICO |                        |
| ASSISTITO: TEST ASSISTITO                                      |                                          | STATO: PRESO IN CARICO |
|                                                                |                                          |                        |
| NUOVO CALENDARIZZAZIONE MULTIPLA CANCELLA ACCESSI SELEZIONATI  |                                          | ec 29                  |
| DATA PIANIFICATA DATA CONVALIDA ACCESSO OPERATORE              | E PRESTAZIONE STATO                      |                        |
|                                                                |                                          | « »                    |

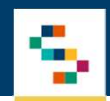

#### PDTA – ADI – PRESA IN CARICO E CALENDARIZZAZIONE PRESTAZIONI (7/10)

- 2. Nella calendarizzazione, sono riportate le informazioni stabilite all'interno del progetto, che sono:
- il numero degli accessi da pianificare nel periodo esecutivo stabilito e la frequenza settimanale o mensile degli accessi stessi (1);
- la durata del piano esecutivo relativa alla prestazione scelta (modificabile in base alle esigenze cliccando sull'icona "calendario" (2);
   Tali informazioni sono necessarie per poter inserire:
  - "Volte al giorno" (Frequenza);
  - o "Orario";
- Giorni settimanali" (3).
- In seguito, bisogna indicare l'operatore professionale, indicato in automatico dal sistema a seconda della disponibilità (4);

| CALENDARIZZAZIONE ACCESSI               |                                 |                                |                  |                        |         |                   |
|-----------------------------------------|---------------------------------|--------------------------------|------------------|------------------------|---------|-------------------|
| SALVA TORNA ALL'ELENCO PRESTAZIONI      |                                 |                                |                  |                        |         |                   |
| PRESTAZIONE FISIOTERAPISTA - EDUCAZIO   | ONE DEL CARE GIVER AD INTERVENT | I ADATTIVI CHE RENDANO PIÙ SIC | URI E FRUIBILI G | GLI AMBIENTI DOMESTICI |         |                   |
| PIANO                                   | FREQUENZA                       | ACCESSI DA PIANO               | CHIUSI           | CALENDARIZZATI         | SOSPESI | DA CALENDARIZZARE |
| ATTIVO Scadenza: 25/07/2023             | 2 gg/sett - 1 volte al giorno   | 26                             | 0                | 0                      | 0       | 26                |
| CALENDARIZZAZIONE MULTIPLA              | 2                               |                                |                  |                        |         |                   |
| Piano Esecutivo 26/04/2023-25/07/2023 ~ | Data 26/04/2023                 | a 25/07/2023 🗖 🗙               | Durat            | ta Prestazione 35      | Vinuti  |                   |
| Volte al giorno 1 - Orario 00 -         | •• •                            |                                |                  |                        |         |                   |
| Lunedì Martedì Mercoledì Ciovedì        | Venerdi 🗆 Sabato 🗆 Domenica     | a                              |                  |                        |         |                   |
| FIGURA PROFESSIONALE OPERATOR           |                                 |                                |                  |                        |         |                   |
| Fisioterapista 5 Seleziona ~            |                                 |                                |                  |                        |         |                   |
| GENERAACCESSI                           |                                 |                                |                  |                        |         |                   |

- 3. Compilati i campi descritti in precedenza selezionare il tasto: "Genera Accessi" (5);
- 4. In automatico il sistema calcolerà gli accessi previsti;
- 5. Verificare la corretta pianificazione di tutti gli accessi e salvare.

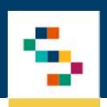

#### PDTA – ADI – PRESA IN CARICO E CALENDARIZZAZIONE PRESTAZIONI (8/10)

Chiusura accessi

Nel tab "Calendarizzazione", cliccando nella sezione "Accessi" (1) è possibile chiudere tutti gli accessi di competenza, modificarli o eliminarli:

- Possono essere modificati cliccando sull'icona:
- Possono essere eliminati cliccando sull'icona: (2) ×
- Possono essere chiusi in due modi:
  - Chiudendo simultaneamente più accessi: basta cliccare sull'icona (3), in questo caso selezioneremo tutti gli accessi calendarizzati. Successivamente cliccare sul tasto "Chiudi accessi selezionati" (4).
  - Chiudendo un singolo accesso: cliccando sull'icona di convalida accesso

| HOME   ANAGRAFICHE           | GESTIONE PDTA                 | TELEMONITORAGGIO                                                                                                    |                   |         |           |                |        |                 |
|------------------------------|-------------------------------|----------------------------------------------------------------------------------------------------|-------------------|---------|-----------|----------------|--------|-----------------|
| PROGETTO PERSONALIZZATO      |                               | ONE STATI PIANO ESECUTIVO                                                                                                    | CALENDARIZZAZIONE |         | STORICO   |                |        |                 |
| ASSISTITO: TEST ASSISTI      |                               |                                                                                                    |                   |         |           |                | STATO: | PRESO IN CARICO |
| CALENDARIZZAZIONE            | ACCESSI                       |                                                                                                    |                   |         |           |                |        |                 |
| ELENCO PRESTAZIONI           | CHIUDI ACCESSI SELEZIO        | NATI 4                                                                                                    |                   |         |           |                | « 1    | - 91 di 91 »    |
| O Settimana corrente: 24 - 3 | 30 aprile 2023 🔿 Nei 30 giorn | i: 27 aprile - 27 maggio 2023 💿 Tutti                                                                                                  |                   |         |           |                | 6      |                 |
| DATA                         | DATA CONVALIDA                | PRESTAZIONE                                                                                                    | OPERATORE         | TIPOLOG | IA PERSON | ALE STATO      |        |                 |
| 25/07/2023 00:00             |                               | FISIOTERAPISTA - EDUCAZIONE<br>DEL CARE GIVER AD<br>INTERVENTI ADATTIVI CHE<br>RENDANO PIÙ SICURI E FRUIBILI<br>GLI AMBIENTI DOMESTICI |                   | Plano   | Interno   | Calendarizzato |        | ₽ ∕ ⊴ ×         |
| 24/07/2023 00:00             |                               | FISIOTERAPISTA - EDUCAZIONE<br>DEL CARE GIVER AD<br>INTERVENTI ADATTIVI CHE<br>RENDANO PIÙ SICURI E FRUIBILI<br>GLI AMBIENTI DOMESTICI |                   | Plano   | Interno   | Calendarizzato |        | P 🗸 🛪 🗙         |

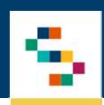

#### PDTA – ADI – PRESA IN CARICO E CALENDARIZZAZIONE PRESTAZIONI (9/10)

Compilare il diario clinico (1) e infine cliccare sul tasto "Convalida accesso" (2) per indicare che l'accesso è stato erogato:

| CALENDARIZZAZIONE ACCESSI   |                                                   |                                                            |                    |
|-----------------------------|---------------------------------------------------|------------------------------------------------------------|--------------------|
| CONVALIDA ACCESSO           |                                                   |                                                            |                    |
| CHIUSURA ACCESSO            |                                                   |                                                            |                    |
| Data 2                      | 25/07/2023                                        | * Dalle 00 ~ 00 ~ * Alle 00 ~ 35 ~                         |                    |
| Assistito                   | TESTASSISTITO                                     | Codice PP                                                  |                    |
| Prestazione                 | FISIOTERAPISTA - EDUCAZIONE DEL CARE GIVER AD INT | ERVENTI ADATTIVI CHE RENDANO PIÙ SICURI E FRUIBILI GLI AME | BIENTI DOMESTICI   |
| FIGURA PROFESSIONALE        | OPERATORE                                         |                                                            | OPERATORE PRESENTE |
| Fisioterapista              |                                                   |                                                            |                    |
| Attività Indicata nel piano | EDUCAZIONE DEL CARE GIVER AD INTERVENTI ADATTIV   | I CHE RENDANO PIÙ SICURI E FRUIBILI GLI AMBIENTI DOMESTICI |                    |
| Descrizione attività        |                                                   |                                                            | 1                  |

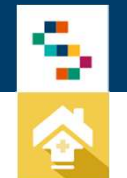

#### PDTA – ADI – PRESA IN CARICO E CALENDARIZZAZIONE PRESTAZIONI (10/10)

#### DIARIO CLINICO

#### Le terapie erogate, interne o esternalizzate, saranno visibili nella sezione DIARIO CLINICO del PAI:

| PROGETTO PERSON    | NALIZZATO    | VERBALE   | GESTIONE STATI | PIANO ESEC |             | CALENDARIZZAZIONE | DIARIO CLINICO | STORICO |                  |   |               |
|--------------------|--------------|-----------|----------------|------------|-------------|-------------------|----------------|---------|------------------|---|---------------|
| ASSISTITO: TEST    | ASSISTITO    |           |                |            |             |                   |                |         |                  |   | STATO: CHIUSO |
|                    |              |           |                |            |             |                   |                |         |                  | « | 1 - 1 di 1 »  |
| DA                 | <b>—</b> × A |           | <b>—</b> × c   | PERATORE   |             |                   |                | PERSO   | NALE Seleziona ~ |   |               |
| TIPO ACCESSO       | Seleziona    | ~         | T<br>F         | RESTAZIONE | Seleziona   | ~                 |                |         |                  |   | CERCA         |
| DATA               |              | OPERATORE |                | PRESTAZ    | IONE        |                   | TIPO ACCESSO   |         |                  |   | AZIONI        |
| 17/04/2023 14:00 - | 14:30        |           |                | OSS - ASS  | ISTENZA TUT | TELARE (Piano)    | Ordinario      |         | Esterno          |   | 2             |

#### Si visualizzerà l'elenco in ordine di data e sarà possibile visualizzarne il dettaglio cliccando sull'icona 🔎

| CHIUSURA ACCESSO     |                                                                                 |                        |          |  |  |  |  |
|----------------------|---------------------------------------------------------------------------------|------------------------|----------|--|--|--|--|
| Data                 | 17/04/2023                                                                      | Dalle 14:00 Alle 14:30 |          |  |  |  |  |
| Assistito            | TEST ASSISTITO                                                                  | Codice Piano           | 7/2023   |  |  |  |  |
| FIGURA PROFESSIONALE | OPERATORE                                                                       |                        | PRESENTE |  |  |  |  |
| OSS                  |                                                                                 |                        | SI       |  |  |  |  |
| Descrizione attività | ASSISTENZA TUTELARE ASSISTENZA TUTELARE ASSISTENZA TUTELARE ASSISTENZA TUTELARE |                        |          |  |  |  |  |
| MISURAZIONI          |                                                                                 |                        |          |  |  |  |  |
| PA(mmHg)             | FC(bpm)                                                                         | SpO2(%)                | TC(C°)   |  |  |  |  |
| Diuresi(ml)          | Alvo                                                                            | Dolore(VSN)            |          |  |  |  |  |
|                      |                                                                                 |                        |          |  |  |  |  |

### INDICE

01 Accesso al Sistema

02 Home Page

03 PDTA – ADI – Richieste CD

04 PDTA – ADI – Creazione PROGETTO

05 PDTA – ADI – PRESA IN CARICO E CALENDARIZZAZIONE PRESTAZIONI

#### 06 REPORTISTICA

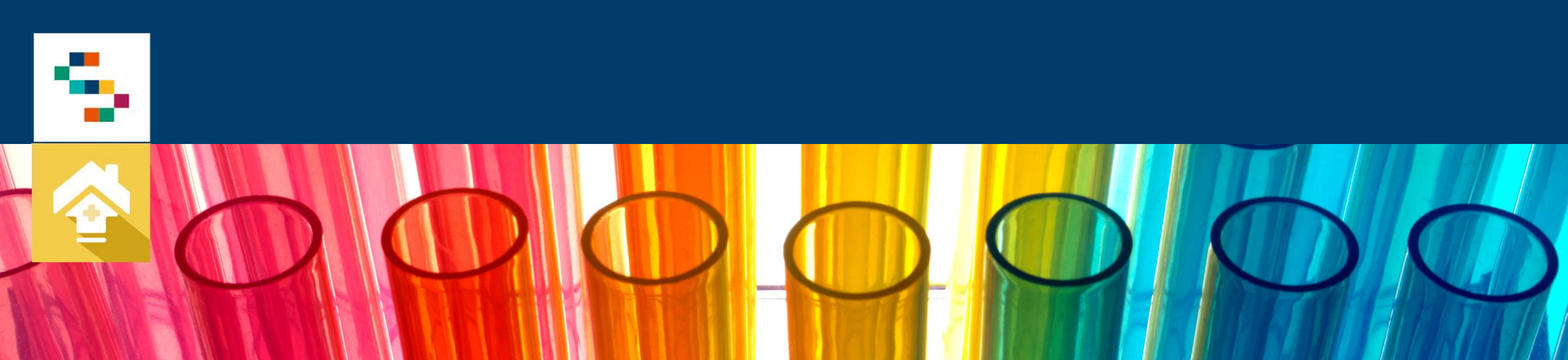

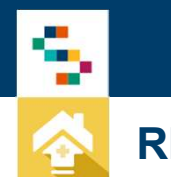

#### REPORT

La sezione di reportistica è composta da 3 tipologie:

- REPORT ASSISTITI
- REPORT PAI
- REPORT ACCESSI

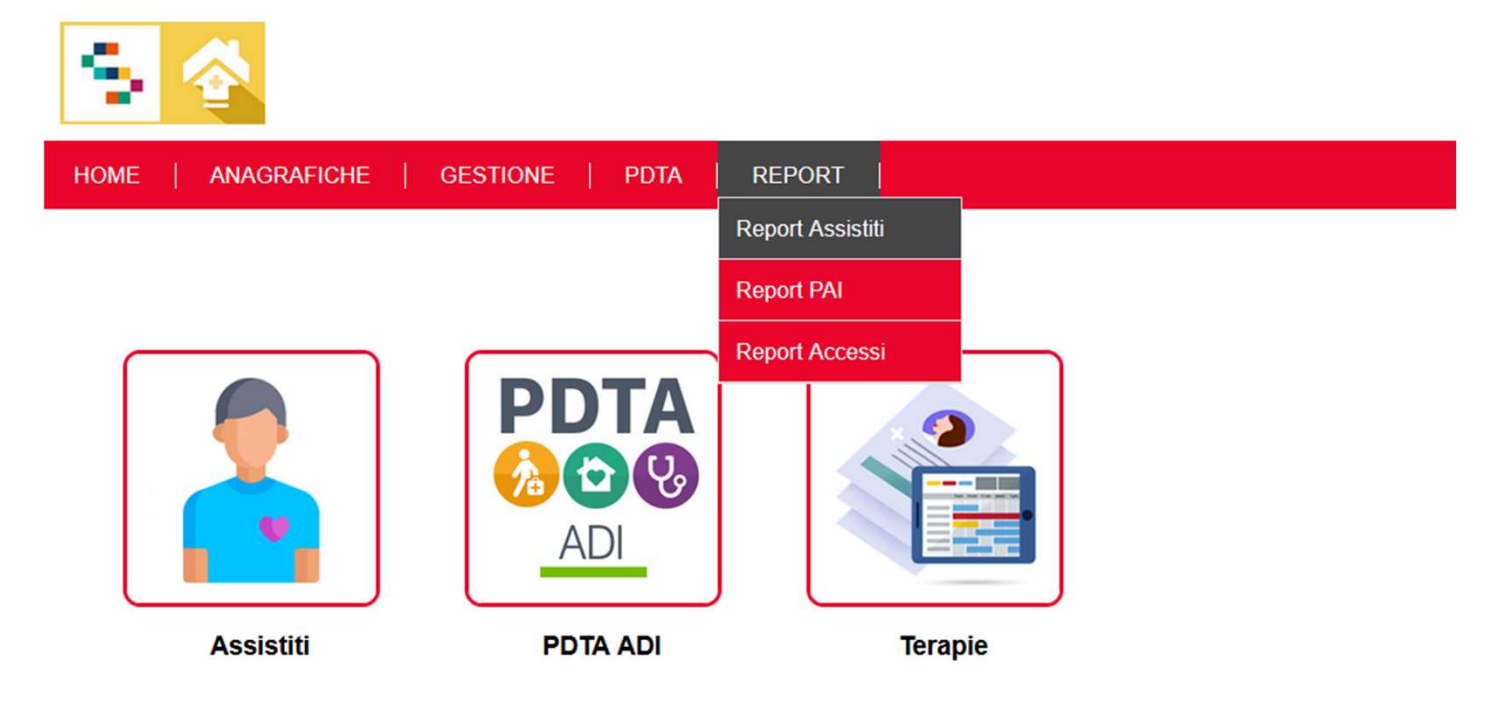

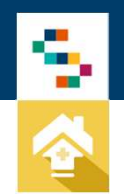

#### **REPORT - ASSISTITI**

Questo report restituisce l'elenco di tutti gli assistiti gestiti in ADI Ordinaria e/o Cure Palliative nell'intervallo di date selezionato e in base ai criteri di ricerca applicati.

| HOME   ANAGRAFICHE   GESTIONE   PDTA   REPORT |                                         |                              |                                  |                        |                     |                |  |  |
|-----------------------------------------------|-----------------------------------------|------------------------------|----------------------------------|------------------------|---------------------|----------------|--|--|
| REPORT ASSISTITI<br>ELENCO DI TUTTI GLI ASSIS | STITI GESTITI IN ADI ORDINARIA E/O CURE | PALLIATIVE NELL'INTERVALLO [ | DI DATE SELEZIONATO E IN BASE AI | I CRITERI DI RICERCA A | PPLICATI.           | « 1 - 3 di 3 » |  |  |
| * DATE PAI (j)                                | DA 01/11/2024 X A 06/12/2024            | TTIVI (j)                    |                                  | STATO                  | Seleziona v         |                |  |  |
| PATOLOGIA                                     |                                         | SESSO                        | Seleziona v                      | FASCIA DI ETÀ          | Seleziona v         |                |  |  |
| SETTING ASSISTENZIALE                         | Selezionare                             | HOME CARE                    | E PROVIDER Selezionare v         | CIA PREVENTIVO         | Seleziona v         | CERCA          |  |  |
| DISTRETTO                                     | DS 35 - POZZUOLI - ASL NAPOLI 2 NORD    |                              |                                  |                        |                     |                |  |  |
|                                               | DS 36 - ISCHIA - ASL NAPOLI 2 NORD      |                              |                                  |                        |                     |                |  |  |
|                                               | DS 37 - GIUGLIANO - ASL NAPOLI 2 NO     | RD                           |                                  |                        |                     |                |  |  |
| ASSISTITO                                     | DISTRETTO                               | NASCITA                      | ETÀ                              |                        | NR. PAI NEL PERIODO | AZIONI         |  |  |
|                                               | DS 40 - MELITO                          | 11/1/2008                    | 16                               |                        | 1                   | <i>,</i> ,     |  |  |
|                                               | DS 44 - AFRAGOLA                        | 4/1/1978                     | 46                               |                        | 1                   | <i>P</i> 🙀     |  |  |
|                                               | DS 35 - POZZUOLI                        | 3/6/1952                     | 72                               |                        | 2                   | <i>P</i> 💀     |  |  |

Dopo la ricerca sarà possibile effettuare un'estrazione dei dati in formato Excel.

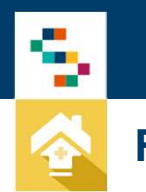

#### **REPORT - PAI**

03/12/2024

Questo report restituisce l'elenco di tutti i PAI in ADI Ordinaria e Cure Palliative nell'intervallo di date selezionato e in base ai criteri di ricerca applicati.

| HOME   ANAGRAFICH                     | E   GESTIONE      | PDTA   REPO          | RT                   |                         |                      |              |             |                                                   |            |        |
|---------------------------------------|-------------------|----------------------|----------------------|-------------------------|----------------------|--------------|-------------|---------------------------------------------------|------------|--------|
| REPORT PAI ADI                        | n adi ordinaria e | CURE PALLIATIVE N    | ELL'INTERVALLO DI DA | ITE SELEZIONATO E IN BA | SE AI CRITERI DI RIC | ERCA APPLICA | п.          |                                                   | « 1 - 4 di | 4 »    |
| * DATE PAI (j)                        | DA 01/11/2024     | <b>X</b> A 06/12/202 | 4 🗖 🗙                | ATTIVI (j)              |                      |              | SCADUTI     |                                                   |            |        |
| PATOLOGIA                             |                   |                      |                      | FASCIA DI ETÀ           | Seleziona v          |              | SESSO       | Seleziona 🗸                                       |            |        |
| SETTING ASSISTENZIALE                 | Selezionare       |                      | ~                    | CIA PREVENTIVO          | Seleziona            | ~            | STATO       | Seleziona                                         | CERC       | CA     |
| DISTRETTO                             | DS 35 - POZZU     | OLI - ASL NAPOLI 2   | NORD                 | HOME CARE PROVIDER      | Selezionare          | ~            | VALUTAZIONE | Seleziona 🗸                                       | ESPORT     | AXLS   |
| DS 36 - ISCHIA - ASL NAPOLI 2 NORD    |                   |                      |                      |                         |                      |              |             |                                                   |            |        |
| DS 37 - GIUGLIANO - ASL NAPOLI 2 NORD |                   |                      |                      |                         |                      |              |             |                                                   |            |        |
|                                       |                   |                      |                      |                         |                      |              | TOTALI      | Preventivo: 0,00 € (į́)<br>Consuntivo: 0,00 € (į́ | )          |        |
| PRESA IN CARICO AS                    | SISTITO           | NASCITA              | DISTRETTO            | CODICE PAI              | VALUTAZIONE          | DURATA       | SCADENZA    | STATO                                             | COSTO      | AZIONI |
| 03/12/2024                            |                   | 03/06/1952           | DS 35 - POZZUOLI     | 13/2024                 | UVMD                 | 90 gg        | 02/03/2025  | Preso in carico                                   | 0,00 €     | ø      |
| 03/12/2024                            |                   | 11/01/2008           | DS 40 - MELITO       | 12/2024                 | UVMD                 | 60 gg        | 31/01/2025  | Preso in carico                                   | 0,00 €     | ø      |

UVMD

60 gg

31/01/2025

In approvazione

2

0,00€

Dopo la ricerca sarà possibile effettuare un'estrazione dei dati in formato Excel.

DS 44 - AFRAGOLA

11/2024

04/01/1978

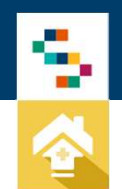

#### **REPORT - ACCESSI**

Questo report restituisce l'elenco di tutti gli accessi di PAI in ADI Ordinaria e/o Cure Palliative. L'elenco è organizzato per Assistito e per Prestazione con indicazione del numero di accessi che rientrano nell'intervallo selezionato.

#### HOME | ANAGRAFICHE | GESTIONE | PDTA | REPORT |

#### **REPORT ACCESSI**

11 accessi totali \* DATE ACCESSI DA 01/11/2024 X A 06/12/2024 X STATO (j) Tutti V PERSONALE () OPERATORE Seleziona CERCA ASSISTITO PRESTAZIONE HOME CARE PROVIDER TELEVISITA (j) Selezionare **ESPORTA XLS** DISTRETTO DS 35 - POZZUOLI - ASL NAPOLI 2 NORD DS 36 - ISCHIA - ASL NAPOLI 2 NORD DS 37 - GIUGLIANO - ASL NAPOLI 2 NORD DS 38 - MARANO - ASI NAPOLI 2 NORD CODICE DURATA PERSONALE ASSISTITO DISTRETTO PRESTAZIONE NUM. ACCESSI COSTO VISITA DOMICILIARE (COMPRENSIVA DI 12/2024 DS 40 - MELITO VALUTAZIONE CLINICA/FUNZIONALE/ 30 minuti 0.00€ Interno 1 SOCIALE E MONITORAGGIO)

ELENCO DI TUTTI GLI ACCESSI DI PAI IN ADI ORDINARIA E/O CURE PALLIATIVE. L'ELENCO È ORGANIZZATO PER ASSISTITO E PER PRESTAZIONE CON INDICAZIONE DEL NUMERO DI ACCESSI CHE RIENTRANO NELL'INTERVALLO SELEZIONATO.

Dopo la ricerca sarà possibile effettuare un'estrazione dei dati in formato Excel.

# Grazie

J

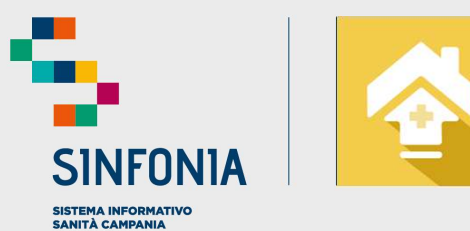

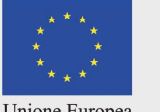

Unione Europea

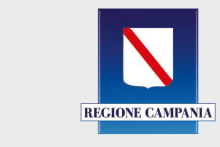

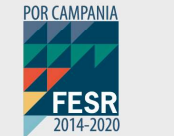

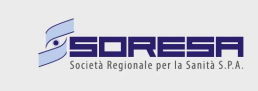